## How to Make a Portal Payment Using a Cell Phone

Link to the Fresno County Citizen's Portal: https://permitportal.fresnocountyca.gov/citizenportal/app/login

1. Enter your Username and Password and click submit

Username: Your Email Address Password: Is the one you created

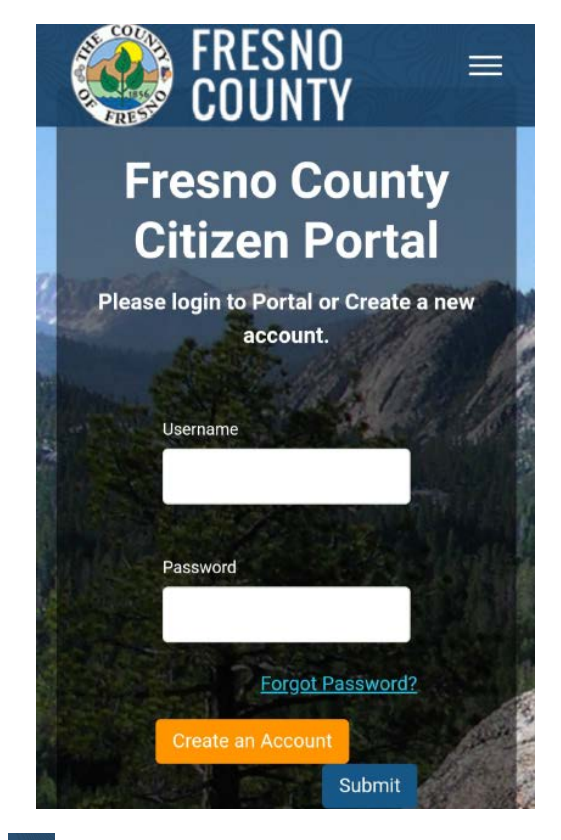

2. Click E, then select My Bills

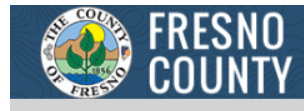

#### **My Public Works Permits**

Please use this section to view and manage your Public Works permits. Click Apply for New Public Works Permit button to apply for new Public Works permits.

Apply for New Public Works Permit

You do not have a permit(s) at this moment

### My Environmental Health Permits

Please use this section to view and manage your Environmental Health permits. Click Apply for New Environmental Health Permit button to apply for new Environmental Health permits.

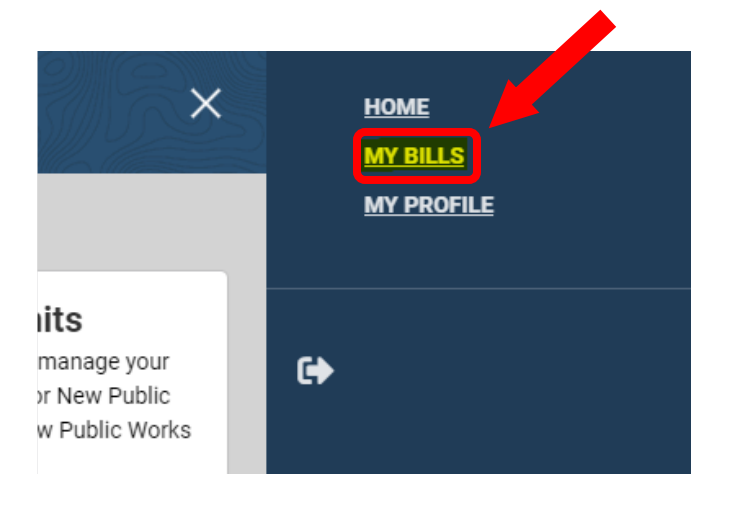

## How to Make a Portal Payment Using a Cell Phone

Click, Environmental Health Bills. Select the invoice(s) you would like to pay by checking the box to the left of the invoice number. A summary of the fees will appear, click Pay Selected Fees

| FRESNO =<br>COUNTY                                                                                                    | Public Work Bills Environmental Health Bills                                                                                                    |
|----------------------------------------------------------------------------------------------------|----------------------------------------------------------------------------------------------------|
| Ill List - By Folder Types         Public Work Bills         Environmental Health Bills                                                                            | Fees & Payment<br>Please review the bills associated to<br>your profile.<br>Click and select any unpaid fee rows in<br>table to select fees and make a<br>payment.                                       |
| Fees & Payment<br>Please review the bills associated to<br>your profile.<br>Click and select any unpaid fee rows in<br>table to select fees and make a<br>payment. | <ul> <li>✓ Invoice Number ×</li> <li>✓ ID: 235452 - Name: DAN'S</li> <li>TEST SITE - Type: FA</li> <li>✓ 247373</li> <li>1 selected / 1 total</li> </ul>                                                 |
| Invoice Number ∨         ✓ ID: 235452 - Name: DAN'S         TEST SITE - Type: FA         ✓ 247373         0 selected / 1 total                                     | Fees selected for payment:<br>• \$2,359.00: Bill Number: 247373<br>Liquor Store/Market 1-500 Sq.<br>Ft. \$438.00<br>Meat Market \$1,046.00<br>Satellite Food Facility \$430.00<br>Confectionery \$445.00 |
| Fees selected for payment:<br>No fees selected                                                                                                    | Total Amount: <b>\$2,359.00</b>                                                                                                    |

\*\*\*If you need to remove a fee due to a change in operation, STOP HERE and contact us so we can remove the fee\*\*\* 4. Select payment method

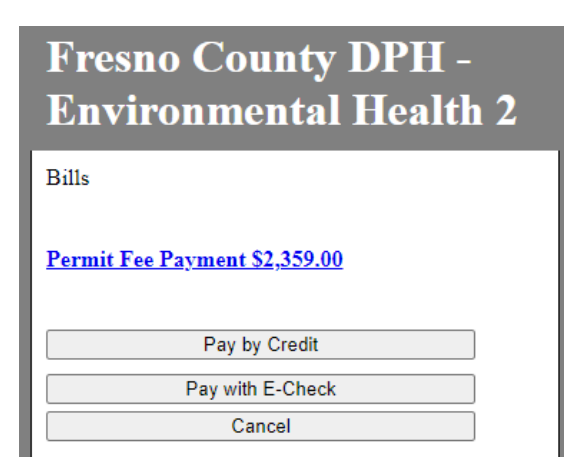

5. Enter all the required information and click Next

#### **Payor Information**

| * - Required Field |
|--------------------|
| First Name *       |
| E3                 |
| Middle Initial     |
|                    |
| Last Name *        |
|                    |
| Address            |
|                    |
| Country *          |
|                    |
| State              |
| Select V           |
| City               |
|                    |
| Postal Code *      |
|                    |
| Phone Number       |
| US +1 🗸            |
| Email Address      |
|                    |
| Back               |
| Next               |
| Cancel             |
| Cancer             |

# How to Make a Portal Payment Using a Cell Phone

6. Enter all the required information, read the Terms and Conditions, and check Agree.

| Payment Information  |  |  |
|----------------------|--|--|
| * - Required Field   |  |  |
| Credit Card Number * |  |  |
|                      |  |  |
| Expiration Date *    |  |  |
| Month Vear V         |  |  |
| Name on Card *       |  |  |
|                      |  |  |
| CVV Number *         |  |  |
|                      |  |  |
|                      |  |  |
|                      |  |  |
| Back                 |  |  |
| Next                 |  |  |
| Cancel               |  |  |

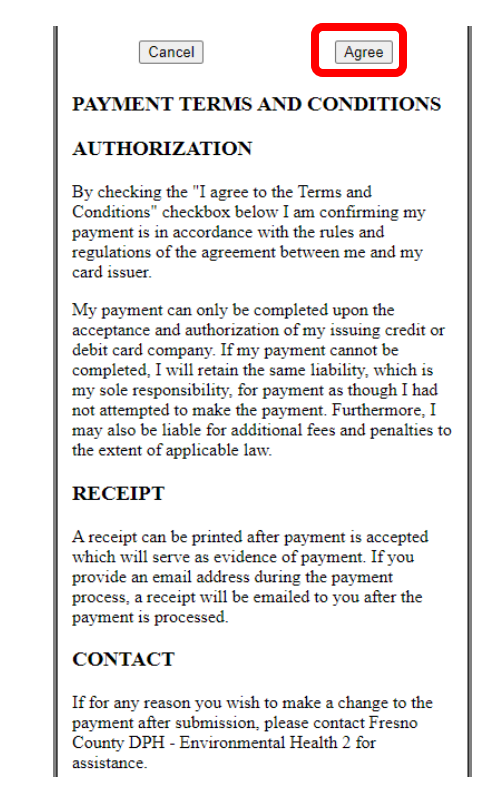

7. Verify the information you entered, check the checkbox next to I'm not a robot, click Pay.

#### Verify Payment Information

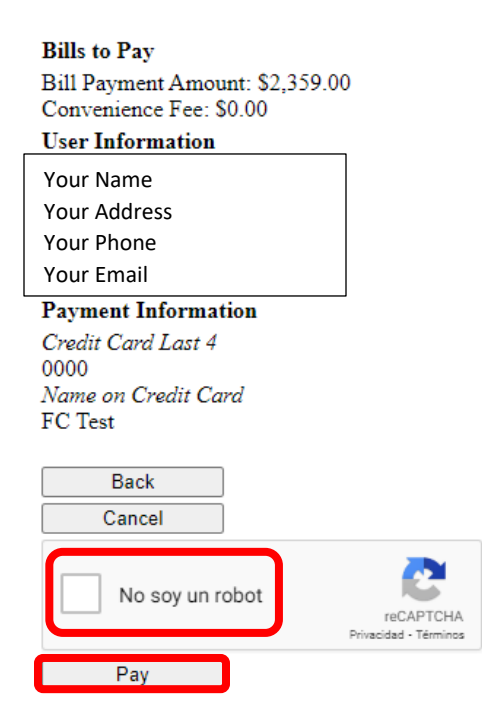